#### 1 教学教务相关规章制度。

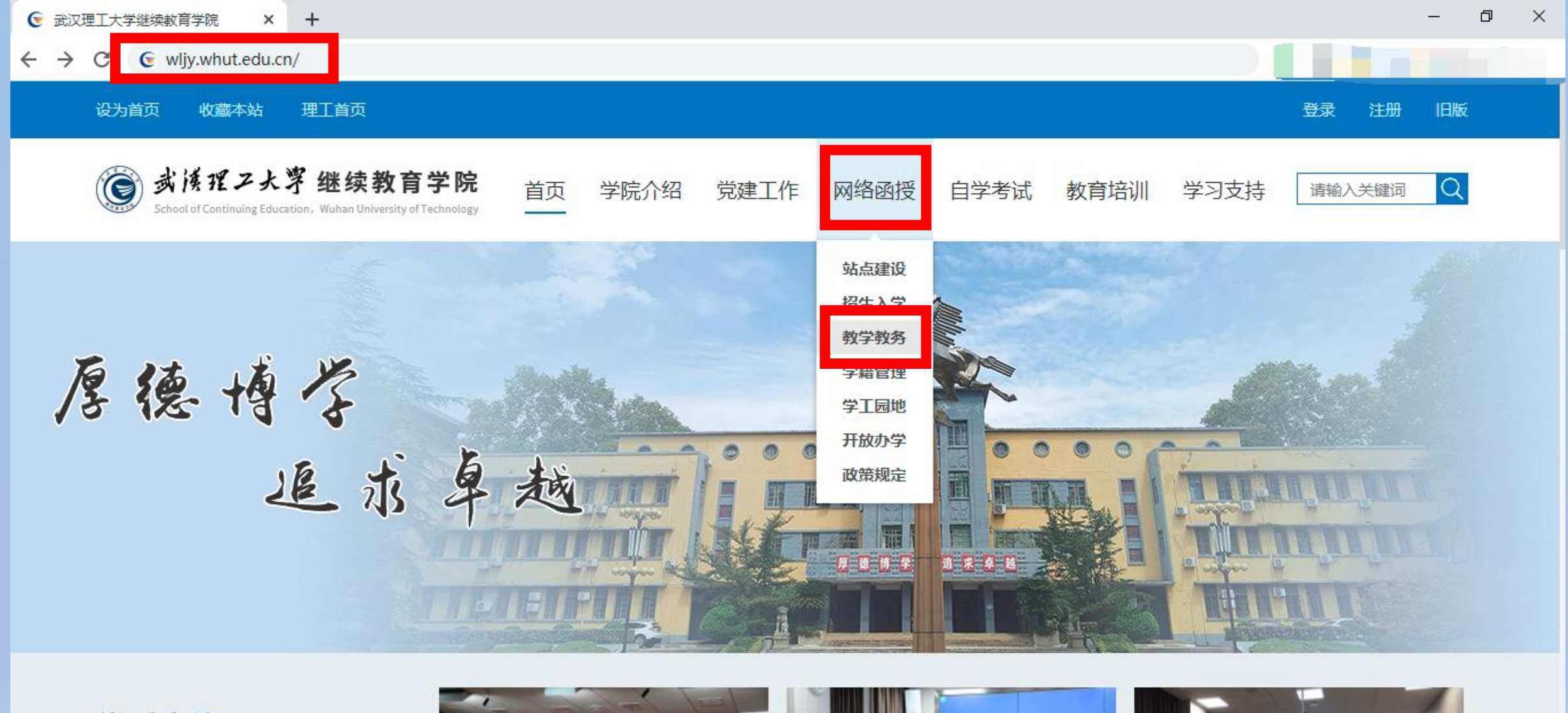

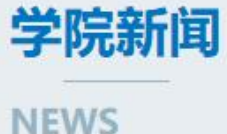

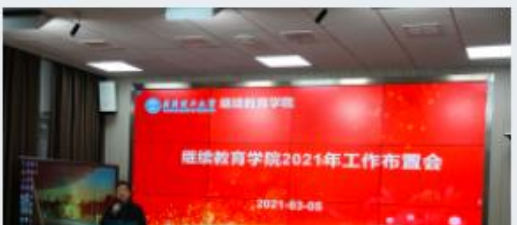

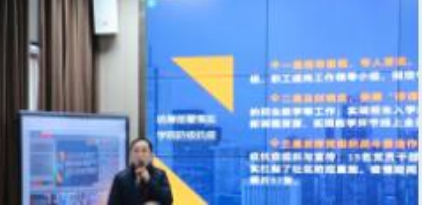

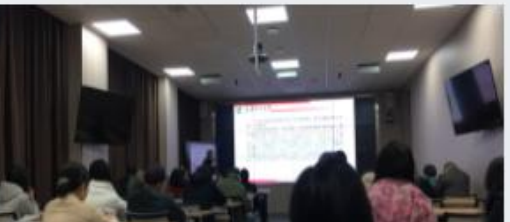

1 教学教务相关规章制度。

| 设为首页 收藏本站 理工首                                                                                                    | 道页                                                        |      |
|----------------------------------------------------------------------------------------------------|-----------------------------------------------------------|------|
| 武侯理ス大学 継<br>School of Continuing Education, Wuha                                                                                                    | 续教育学院 首页 学院介绍 党建工作 网络函授 自学考试 教育培训 学习支持 请输入关键词 Q           |      |
| 网络函授                                                                                                    | 您的位置: 首页 -> 网络函授 -> 教学教务                                  |      |
| > 站点建设 🛛 🛨                                                                                                    | 武汉理工大学继续教育学院2021春季开课计划及教材推荐<br>日期:2020-12-25              |      |
| > 招生入学 于                                                                                                    | 关于印发《武汉理工大学网络教育、函授教育教学管理暂行办法》的通知<br>日期:2020-12-24         |      |
| <ul> <li>&gt; 教学教务</li> <li>-</li> <li>-&lt;</li></ul> | 关于印发《武汉理工大学网络教育、函授教育学生毕业设计(论文)管理暂行办法》的通知<br>日期:2020-12-24 |      |
| ▶ 专业设置                                                                                                    | 关于印发《武汉理工大学网络教育、函授教育学生学籍管理规定》的通知<br>日期:2020-12-24         |      |
| <ul> <li>教学管理</li> <li>考试管理</li> </ul>                                                                                                    | 武汉理工大学继续教育学院2021年教学工作月历表 (2020.12.21)<br>日期:2020-12-21    | 1110 |

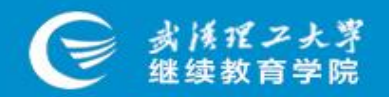

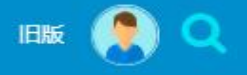

首页 党建工作 > 学院介绍 > 自学考试 > 网络教育和函授教育 > 非学历教育培训 > 学习支持服务 > 投诉

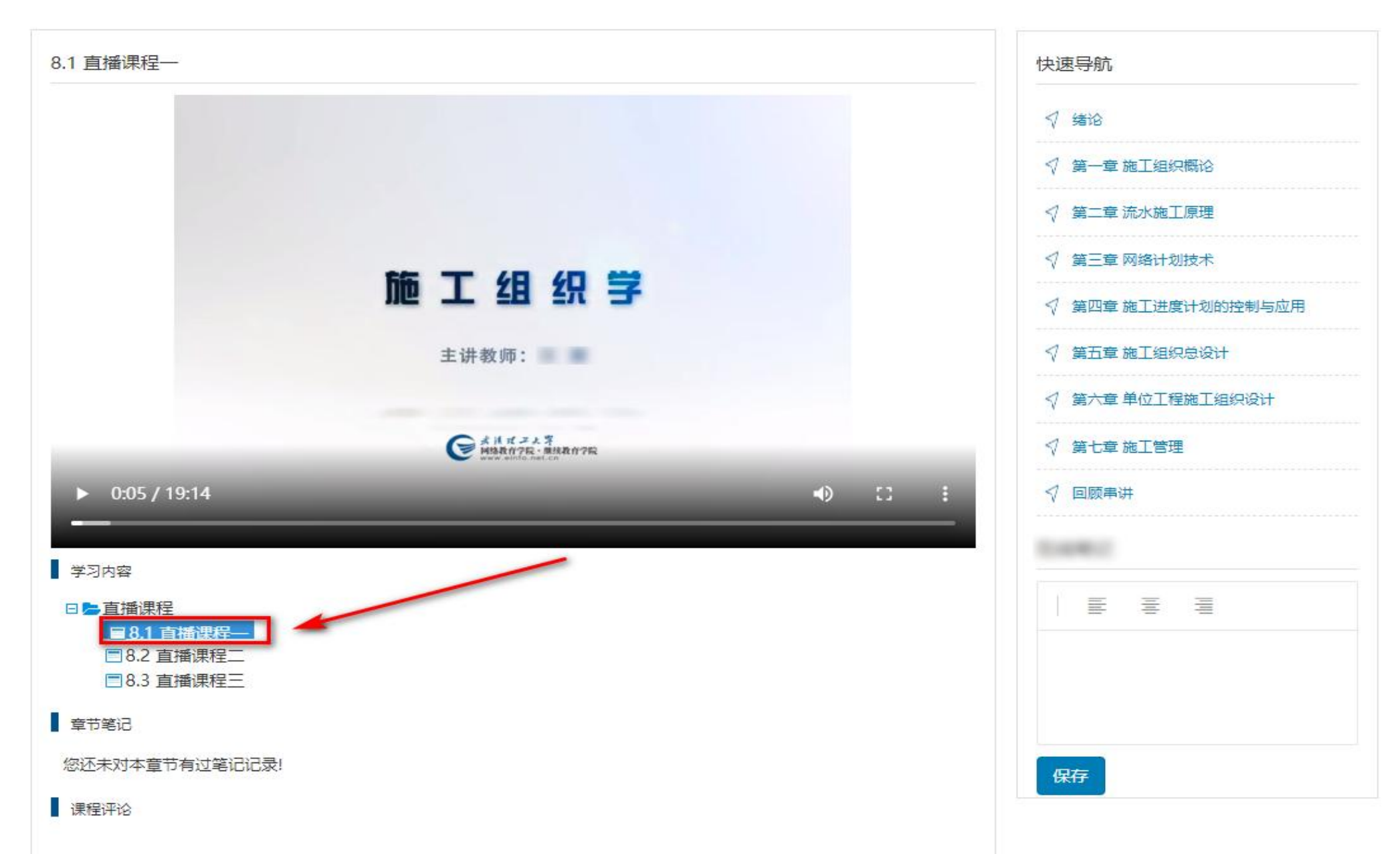

#### 3、网站查看考试通知,下载操作手册(或视频)。

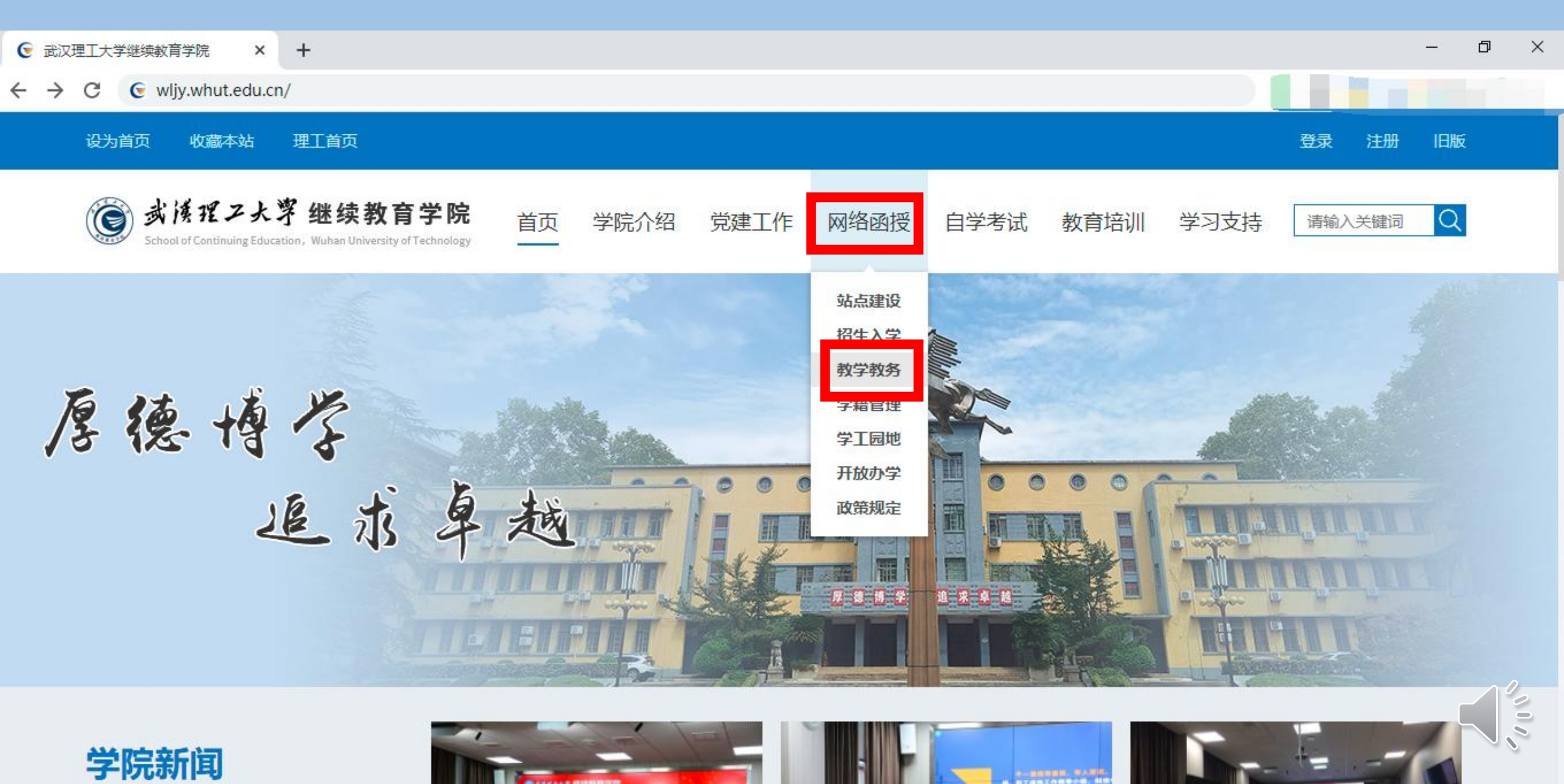

#### 3、网站查看最新考试通知,下载操作手册(或视频)。

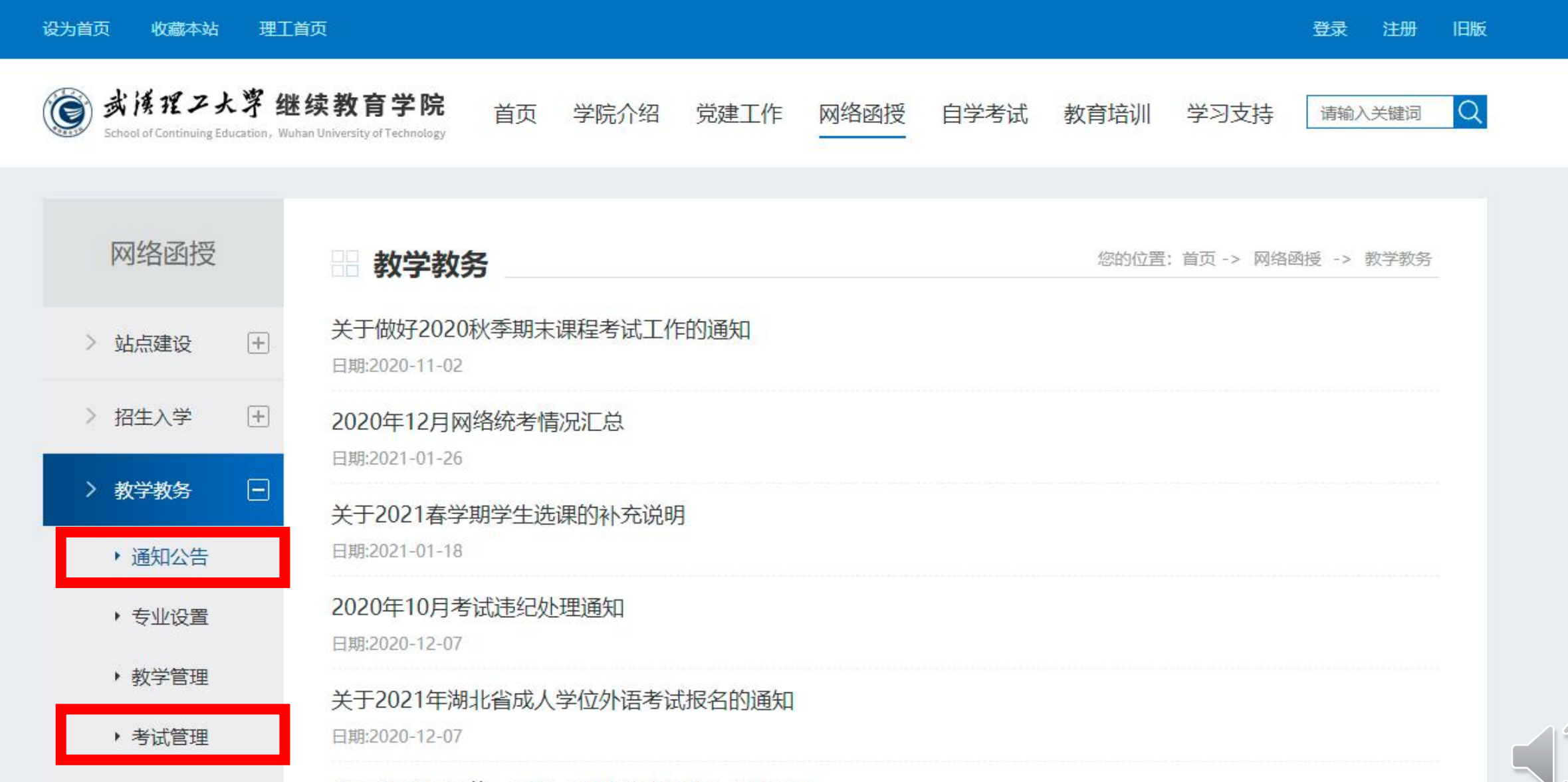

## 4、关于考试资格。

- •只有学习达到平时成绩的60%才能获得考试资格。
- 平时成绩计算截止时间为学生点击考试开始,学生未进行考试, 在考试期间仍可进行平时作业的学习;考试时间截止,学生的平时成绩不再计算;
- 平时成绩达到要求但没有时间进行考试需申请缓考,没有申请缓考的学生和平时成绩未达到60%的学生将失去补考资格;
- 补考不及格只能重修;
- •正常申请重修的课程平时成绩可继承;
- 受作弊处理而申请重修的课程平时成绩不继承

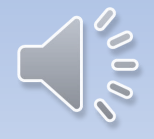

## 5、关于考试资格平时成绩计算方法。

- 1、既没有视频,也没有作业的课程,学生可以直接参加考试, 课程总评成绩按期末考试成绩计算
- 2、有视频,无作业的课程,学生需观看视频并进行交流互动, 平时成绩达到6分及以上,学生可以参加考试,期末考试成绩占 课程总评成绩的90%。
- •3、无视频,有作业的课程,学生需做作业,平时成绩达到18分及以上,学生可以参加考试,期末考试成绩占课程总评成绩的70%。
- 4、有视频,有作业的课程,学生需观看视频、做作业并进行交流互动,平时成绩达到24分及以上,学生可以参加考试,期末考试成绩占课程总评成绩的60%。

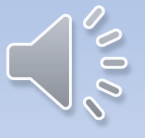

6、缓考(学生端申请)

设为首页 收藏本站 理工首页

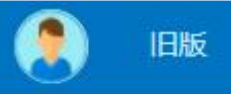

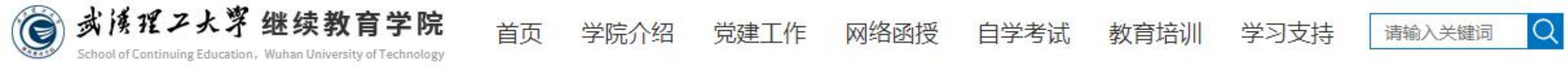

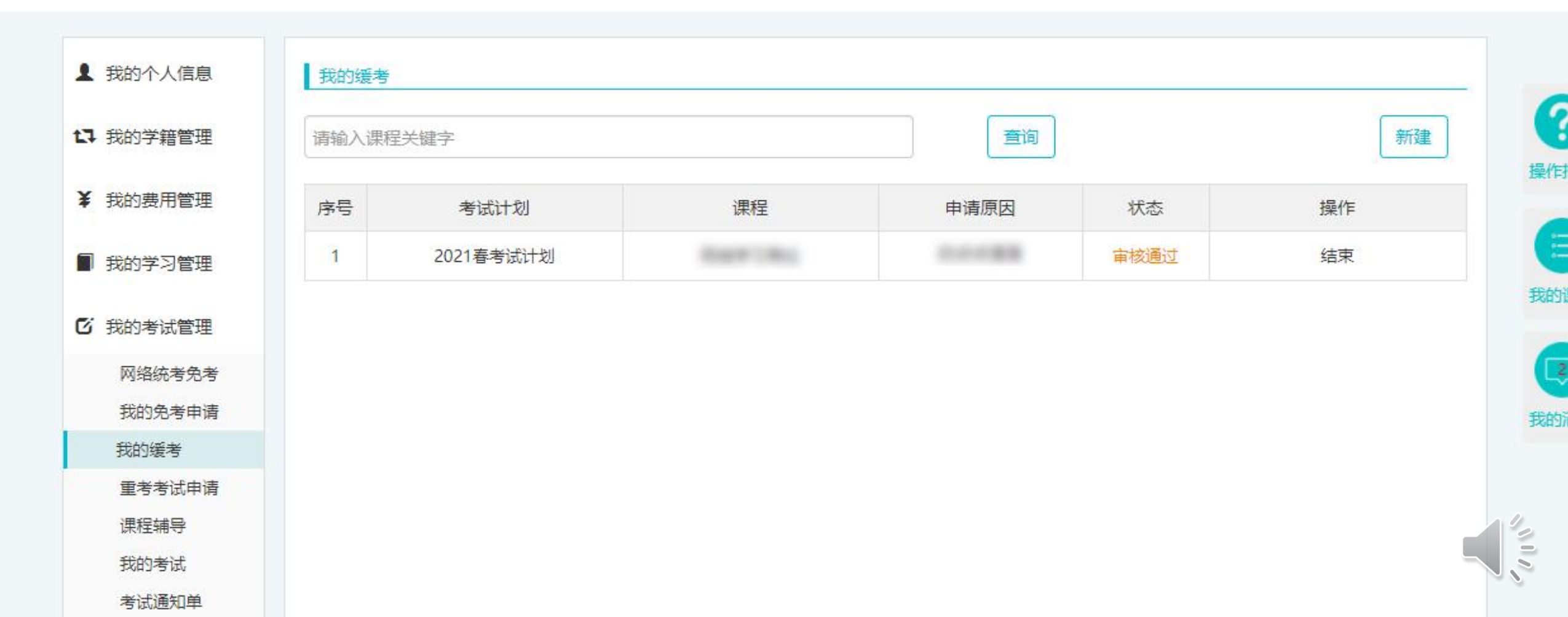

7、重考申请(学生端)

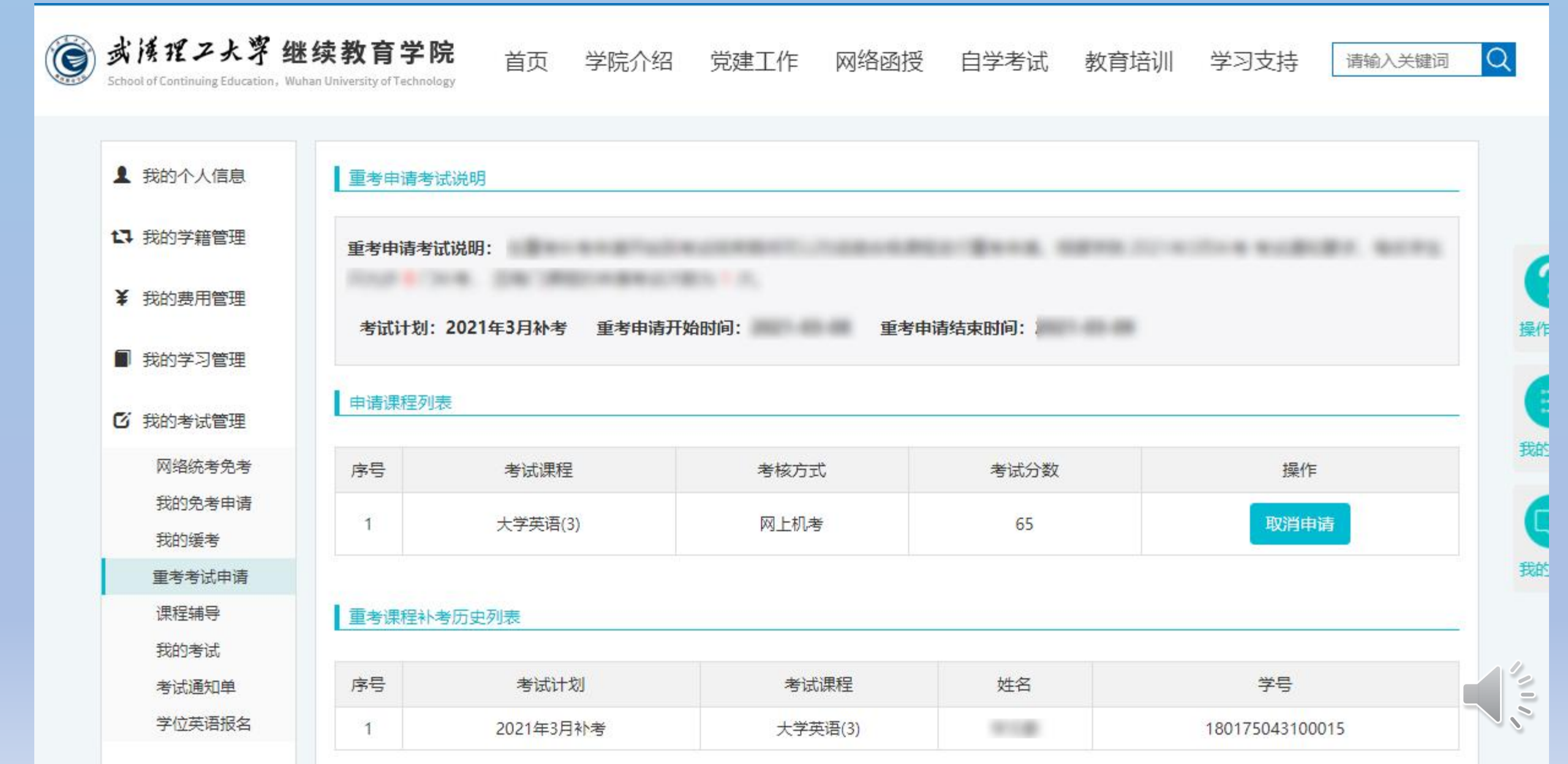

### 8、关于考试有关事项说明。

- 申请缓考取得学院同意后只能参加补考,总评成绩计算方法按正 考计算;
- •申请缓考的学生参加补考总评成绩不合格只能申请重修;
- ·期末考试成绩不合格参加补考的学生成绩合格将按60分计入总评成绩;
- 重考:重考是本科学生为了获得学位进行的课程考试。只有课程 考试总评成绩及格但低于75分才有资格进行申请;重考随补考进 行,需要在考试计划公布后至考试开始前两日进行申请(为便于 组卷);成绩按考试成绩计算,可以申请两次。
- •重修:重修同正考一起进行。

## 9、关于正考、缓考、补考、重考的比较说明。

| 考试类型 | 考试资格                                                          | 总评成绩计算方法                            | 通过条件                              | 总 评<br>不合格 | 考试违纪           | 考试违规           |
|------|---------------------------------------------------------------|-------------------------------------|-----------------------------------|------------|----------------|----------------|
| 正考   | 平时成绩达标,参照<br>《关于考试资格平时<br>成绩计算方法》                             | 正考占总评成绩60%                          | 总评成绩大于<br>等于60分                   | 参加<br>补考   | 可参加<br>补考      | 重修             |
| 缓考   | 平时成绩达到60%以<br>上者,因故不能按时<br>参加考试,可以在正<br>考期间申请缓考;在<br>补考期间参加缓考 | 和正考一样                               | 和正考一样                             | 重修         | 重修             | 重修             |
| 补考   | 已参加了正考,但课<br>程总评成绩不合格                                         | 60分以上最高取60分作<br>总评成绩,60分以下取实<br>际成绩 | 补考成绩大于<br>等于60分,总<br>评计60分,通<br>过 | 重修         | 重修             | 重修             |
| 重考   | 总评成绩合格,但低<br>于75的,专升本学生<br>可申请重考                              | 按实际考分计算<br>最终得分取各次考试的最<br>高分        | 大于等于75分,<br>可申请学位                 |            | 当次考试成<br>绩记为零分 | 当次考试成<br>绩记为零会 |

## 10、关于重修的详细说明

| 序号 | 重修条件         | 平时成绩计分规则                  |  |
|----|--------------|---------------------------|--|
| 1  | 平时成绩不合格      |                           |  |
| 2  | 补考后总评成绩仍不合格  |                           |  |
| 3  | 缓考后总评成绩仍不合格  | 原修读该课程平时成绩有效,重修期间平时成绩可累加。 |  |
| 4  | 未参加正考,且未申请缓考 |                           |  |
| 5  | 已申请缓考,但未参加缓考 |                           |  |
| 6  | 正考违纪         | 考试成绩以零分计,可参加补考。           |  |
| 7  | 补考违纪         | 在选课时间段内申请重修               |  |
| 8  | 缓考违纪         | 在选课时间段内申请重修               |  |
| 9  | 正考违规         |                           |  |
| 10 | 补考违规         | 按学院规定执行。                  |  |
| 11 | 缓考违规         |                           |  |

## 11、学生无纸化考试操作(学生端)

参照操作手册输入地址 <u>http://wljy.whut.edu.cn/download/qskhd/qskhd.zip</u> 下载并安装《考试监管客户端》,登录,人脸识别

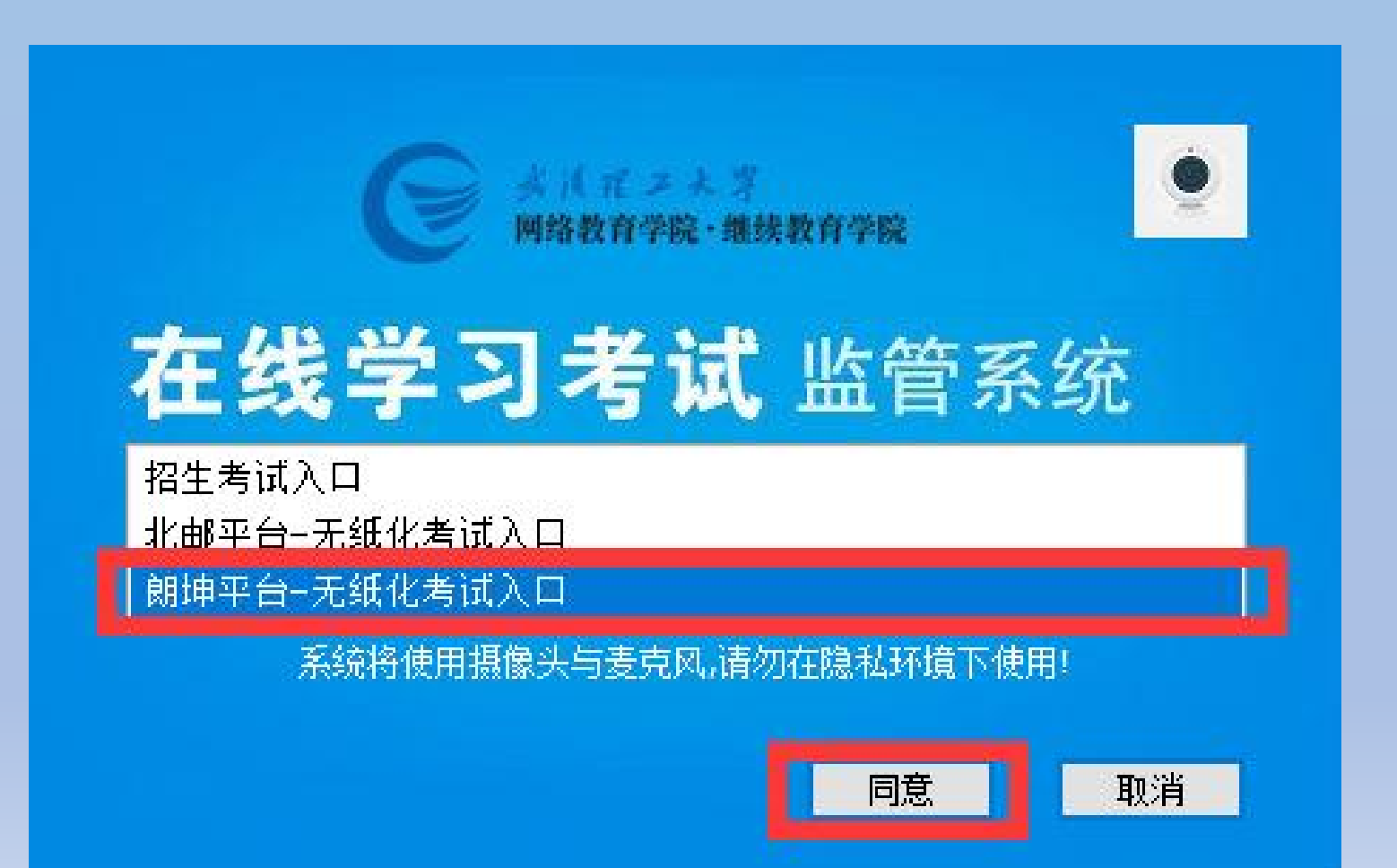

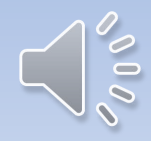

#### 首次登陆系统,输入学号和密码之后需要进行头像采集。

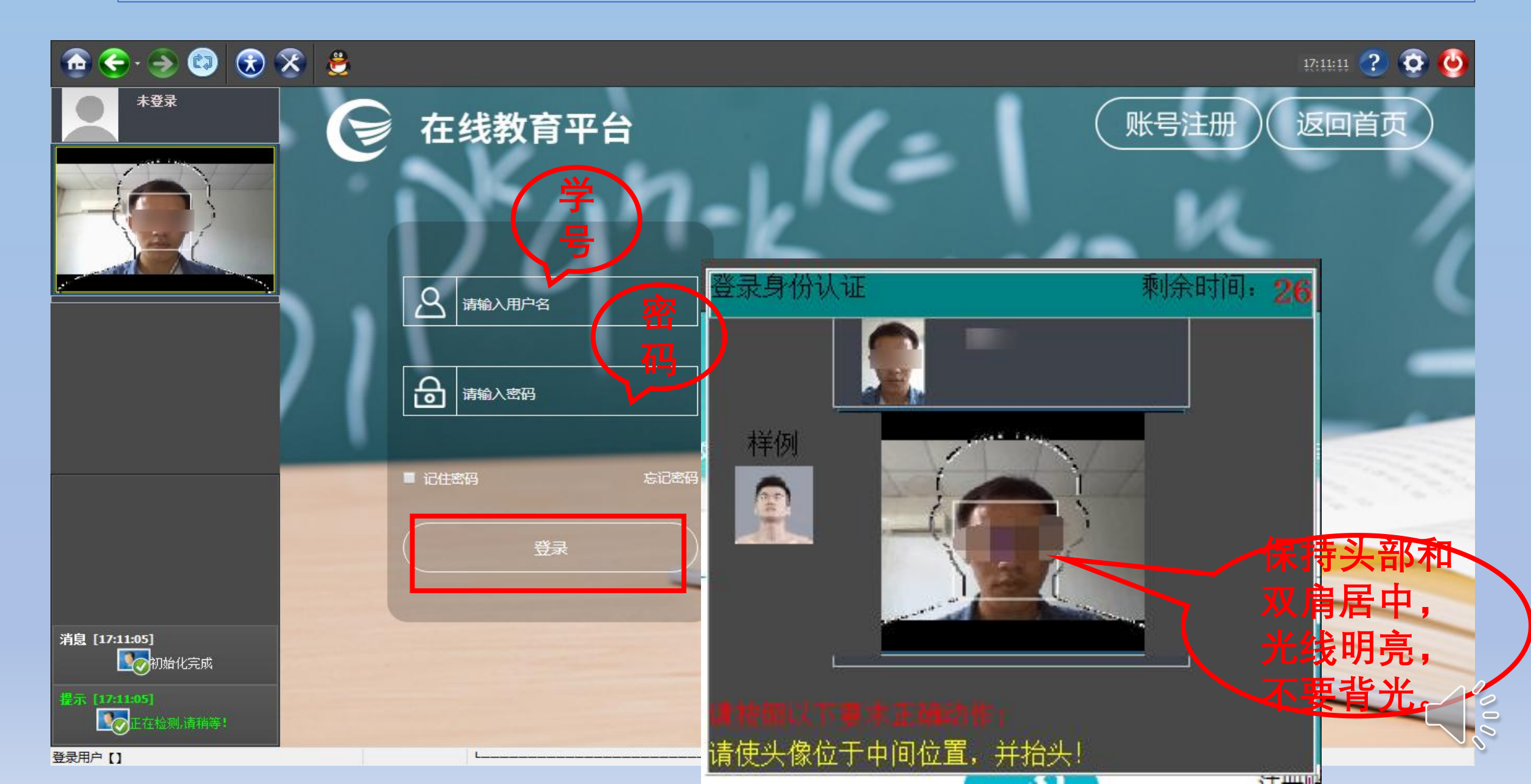

#### 点击"我的考试管理", 点击"我的考试",选择课程,"开始考试"

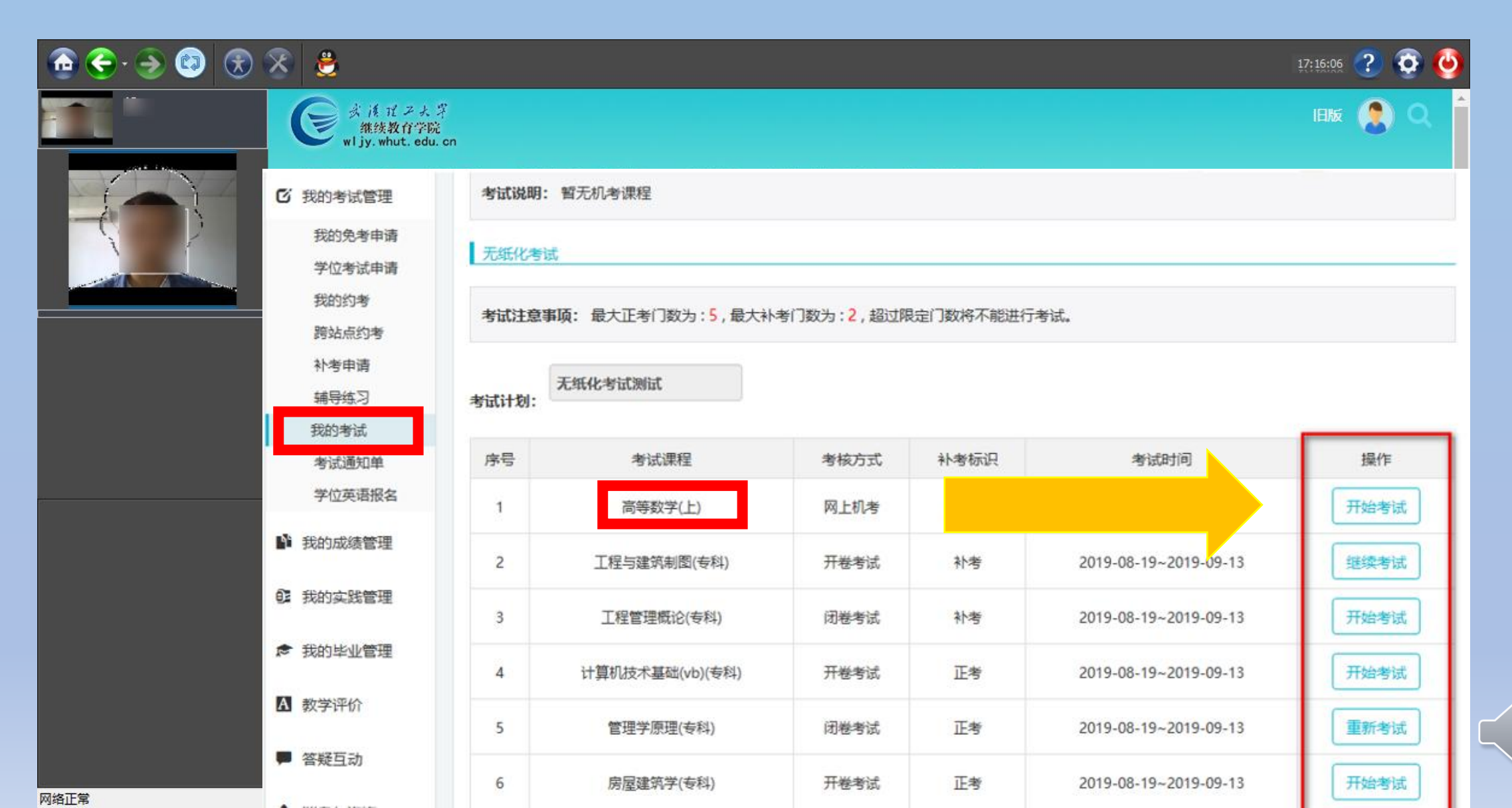

000

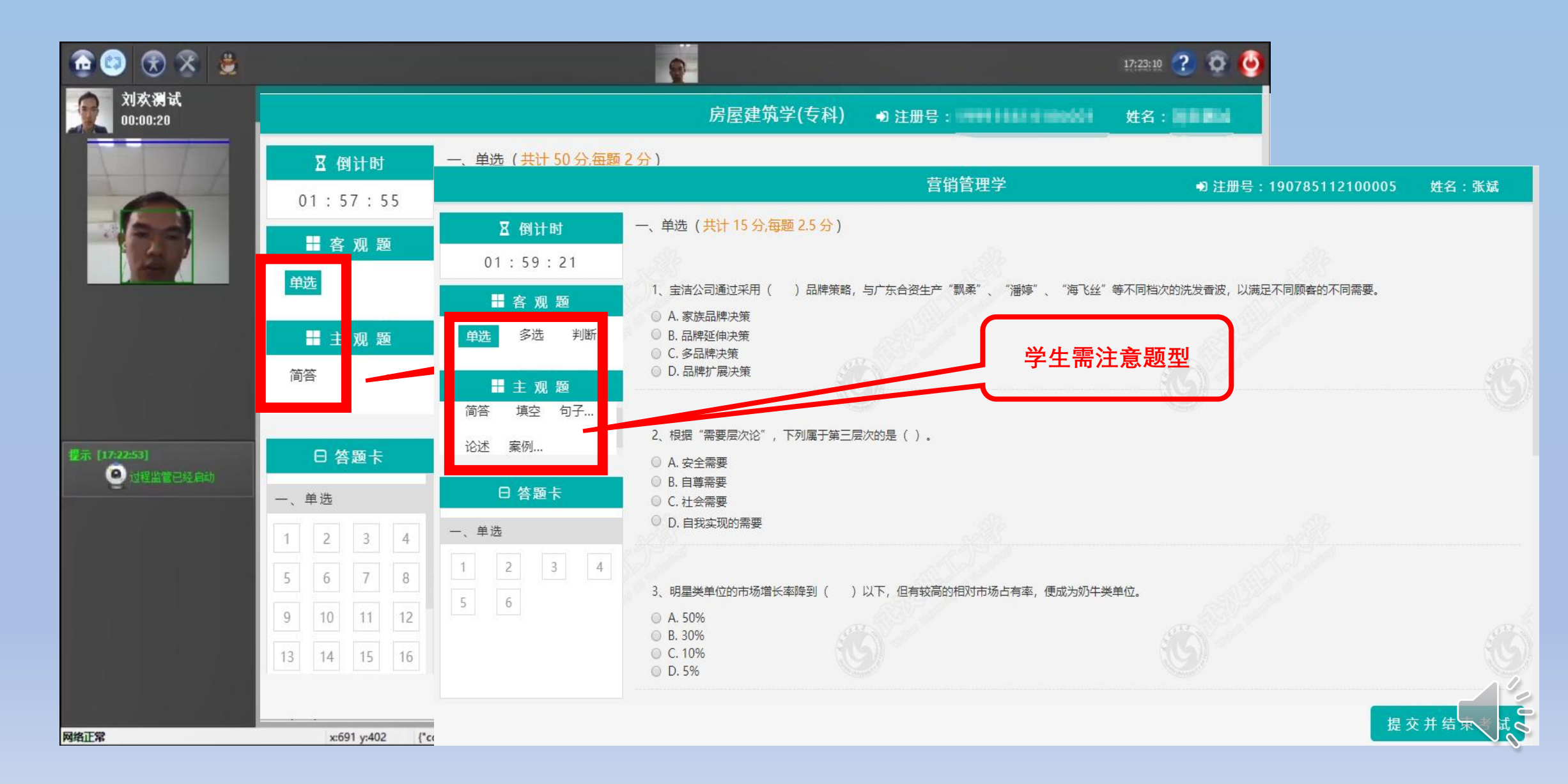

#### 客观题采用人脸识别监管,选定单选题,点击【确定】按钮后,开始答题。

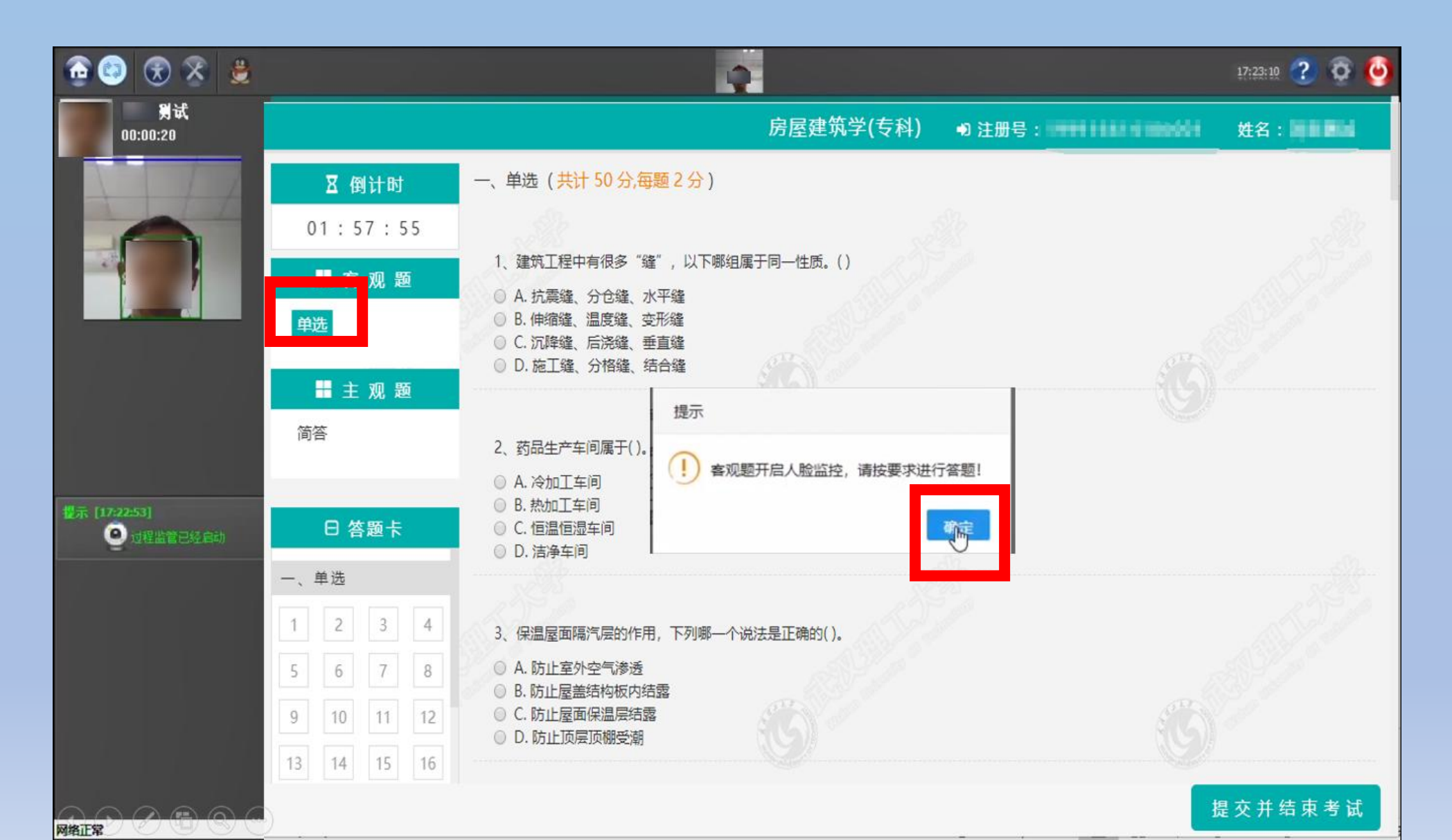

#### 单选题完成后,切换题型。

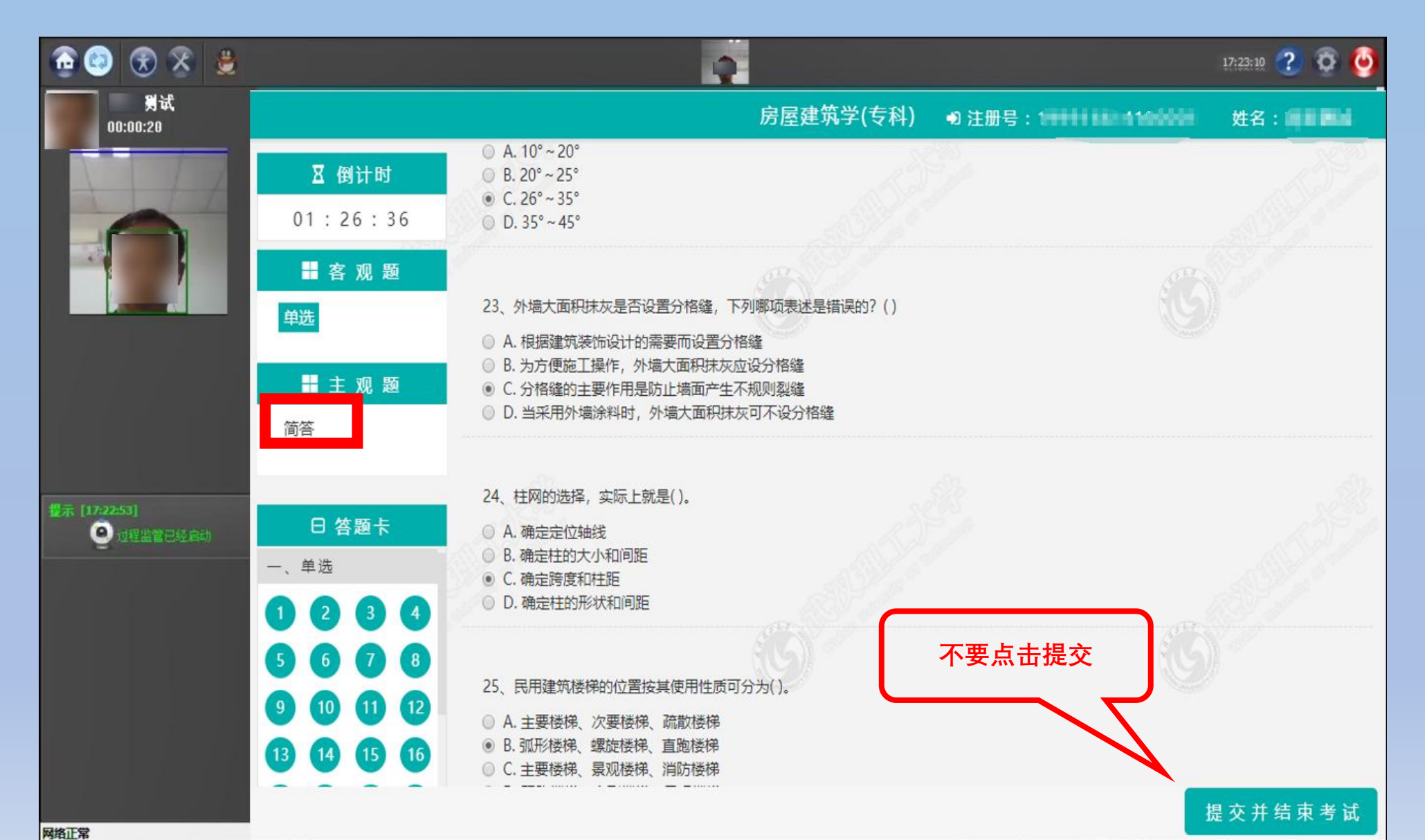

# 主观题,系统会弹出提示:"建议主观题纯文本答案直接在方框内输入。绘图、计算等请登录微信小程序拍照上传纸质答案!"点击【确定】按钮,开始做题。

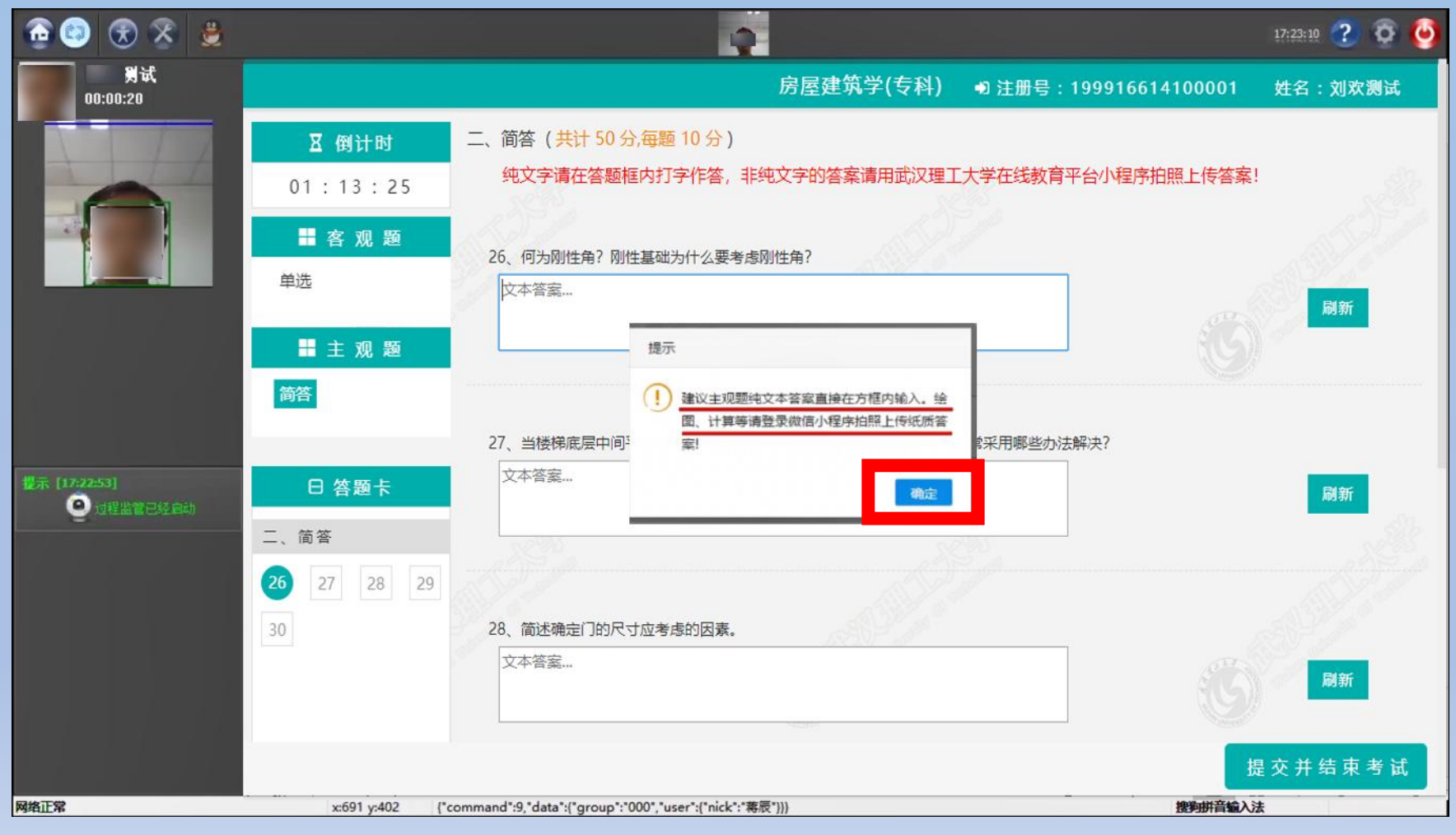

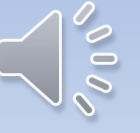

进入简答题型,答案内容为纯文本,可以直接在文本框中输入,特殊字符例如:【/\*】、【\*/】、【--】、 【'】会影响保存,不要输入到文本框中。计算题、画图题、有特殊字符表达的答案的题型等登录微信小程 序拍照上传纸质答案。

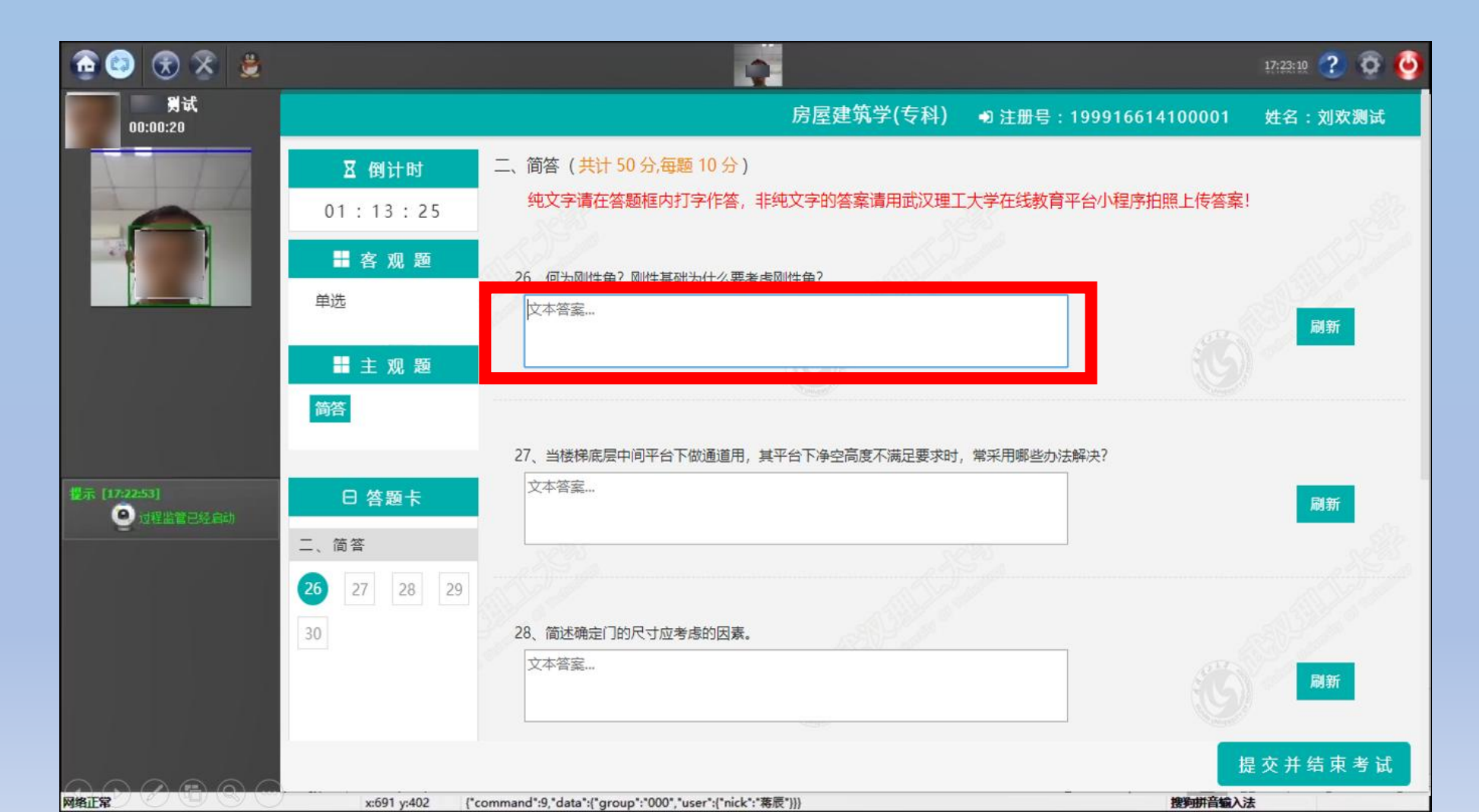

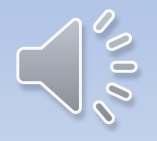

#### 登录微信小程序"武汉理工大学在线教育平台"

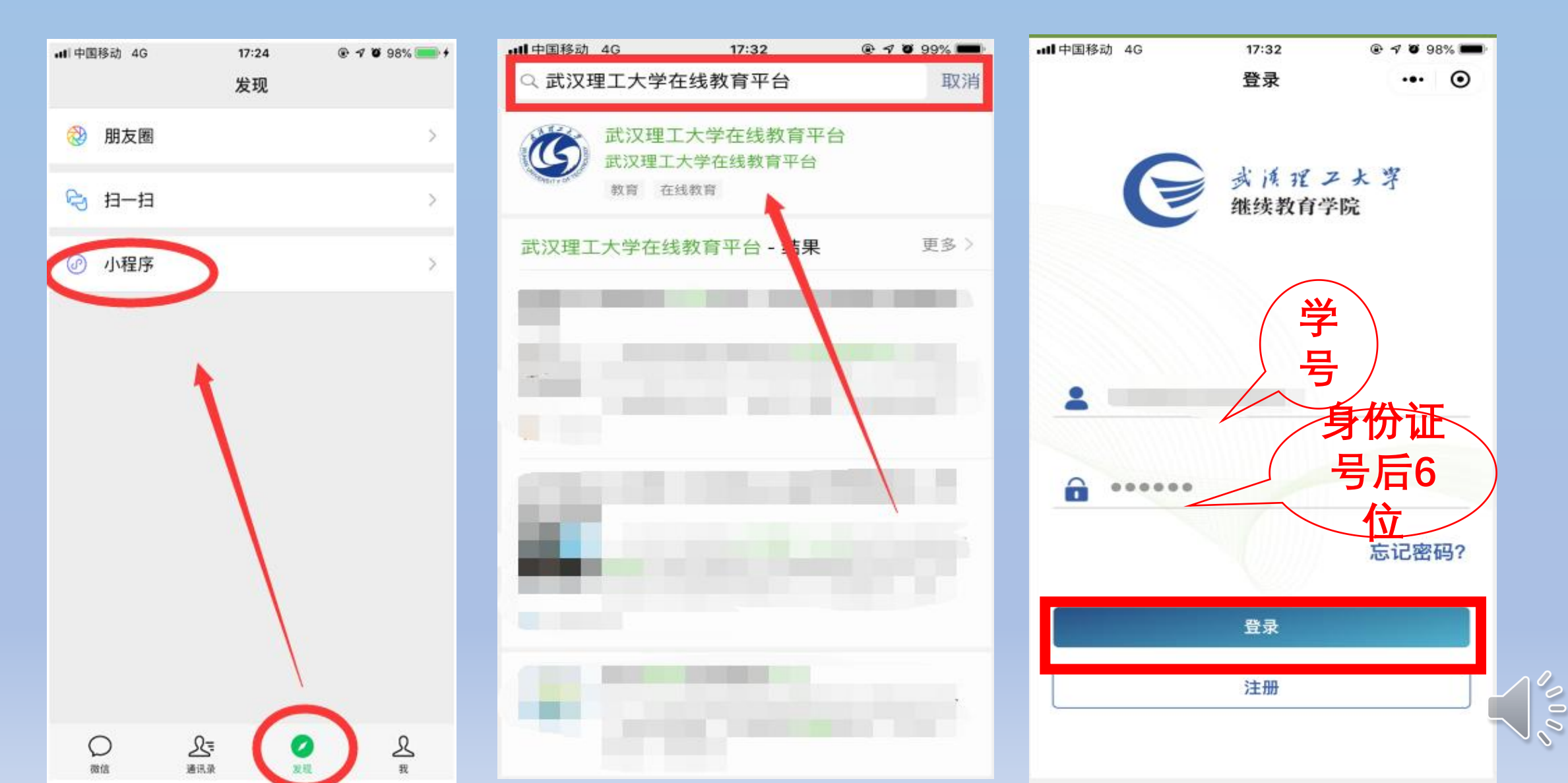

在"首页"— —"我的考试", 点击"开始答 题"。

| ull中国移动 4G | 17:33 | @ 7 0 | 98% 📟 |  |
|------------|-------|-------|-------|--|
|            | 首页    | •     | • •   |  |
|            | 掌上约   | 的考    | Ē     |  |
| 掌上选课       | 教学计   | 划     |       |  |
| [=8] 我的练习  |       | 我的专   | ₩.    |  |
| 1 我的考试     |       | 成绩查   | 洵     |  |
| 学习进度(      | 9     | 2     |       |  |
| 缴费情况       | Ð     | 答疑交流  |       |  |
|            | 100   | C     |       |  |

| 中国移动;<br>中国联通          | °.ull ≝.ull 1 K/s ●                       | N 0 10 10 100 5:55 |
|------------------------|-------------------------------------------|--------------------|
| く 我的考                  | 试                                         | ••• •              |
|                        | 无纸化考试测试                                   |                    |
| 工程项目管                  | <sup>寶</sup> 理(专科)                        |                    |
| 考核方式                   | 闭卷考试                                      |                    |
| 补考标识                   | 正考                                        |                    |
| 考试时间                   | 2019-08-19~2019-08-                       | 23                 |
|                        | 开始答题                                      |                    |
| 房屋建筑学                  | ≥(专科)                                     |                    |
| 老核方式                   |                                           |                    |
| -212/11/               | 闭卷考试                                      |                    |
| 补考标识                   | 闭 卷 考 试<br>正 考                            |                    |
| 补考标识考试时间               | 闭卷考试<br>正考<br>2019-08-19~2019-08-         | 23                 |
| 补考标识考试时间               | 闭卷考试<br>正考<br>2019-08-19~2019-08-<br>开始答题 | 23                 |
| 补考标识考试时间               | 闭卷考试<br>正考<br>2019-08-19~2019-08-<br>开始答题 | 23                 |
| 3.42万式<br>补考标识<br>考试时间 | 闭卷考试<br>正考<br>2019-08-19~2019-08-<br>开始答题 | 23                 |

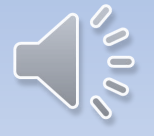

## 在答题纸上标注题目编号后书写答题内容, 手机拍照, 点击"上传答题纸", 选择拍照的照片, 上传。或者直接点击"上传答题纸"拍照上传。

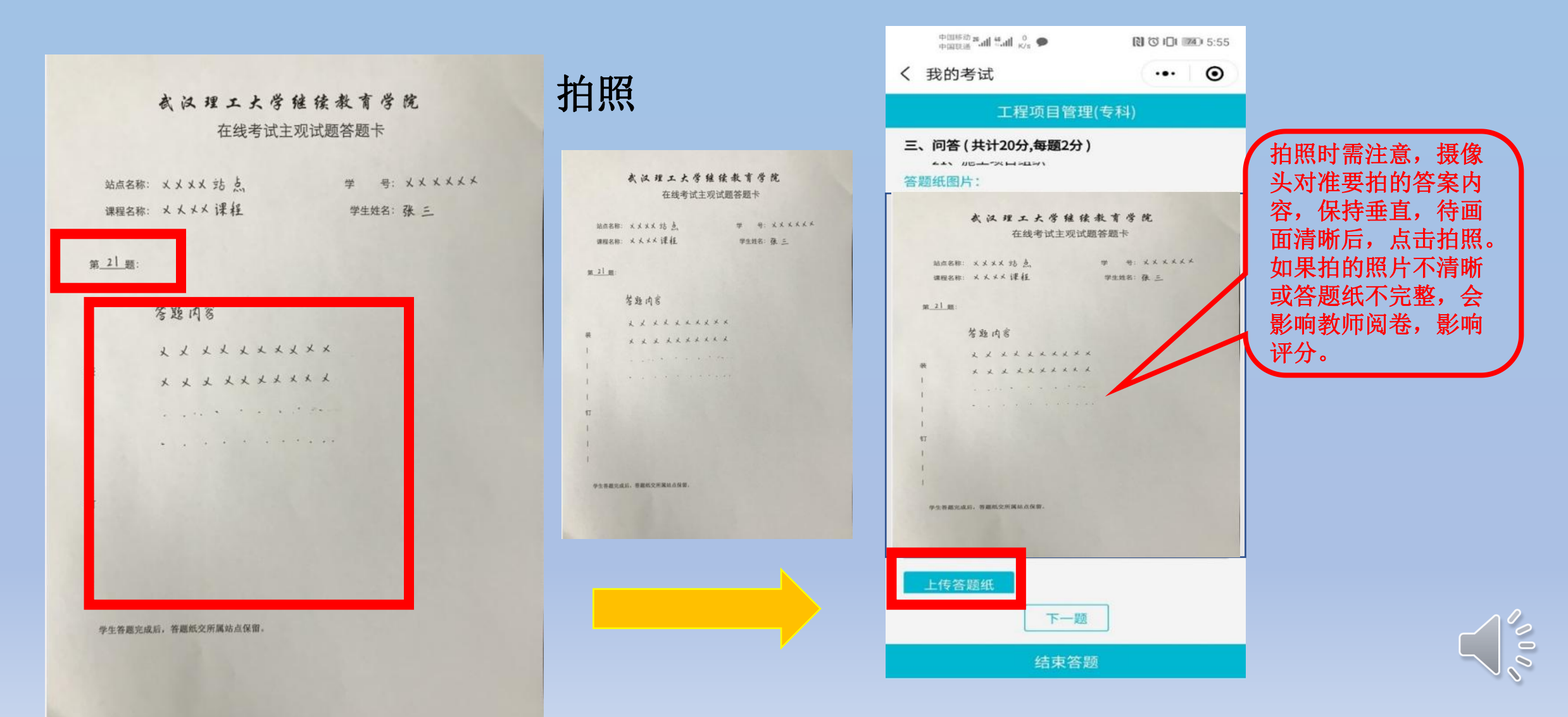

#### 上传答题纸后,小程序会提示"请在电脑考试端进行刷新预览答案!"点击【确定】

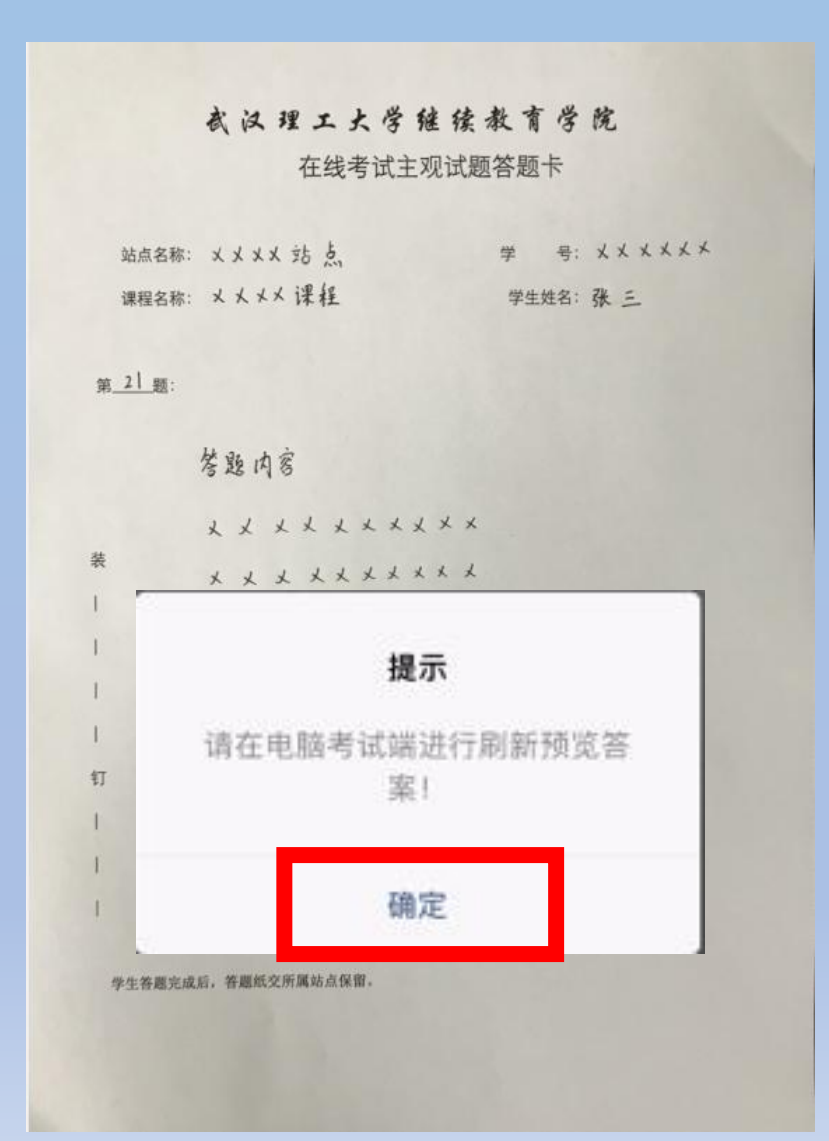

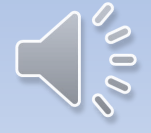

#### 在电脑端,相应的题目右侧,点击"刷新",点击【预览】即可查看刚刚上传的答案,确 认上传成功。

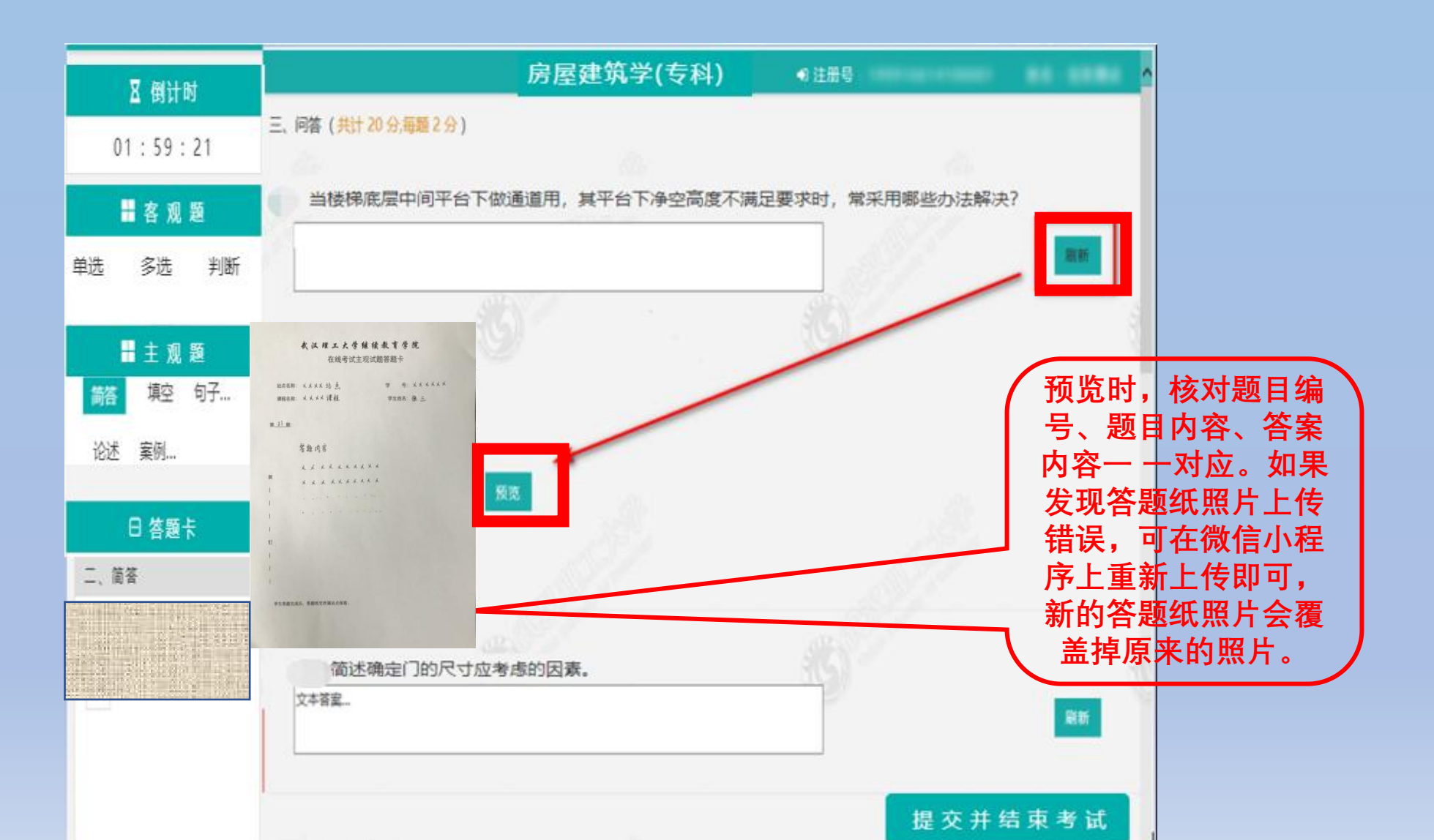

## 考试结束前,切换题型检查,确认完成所有题目以后,点击"提交并结 束考试"。

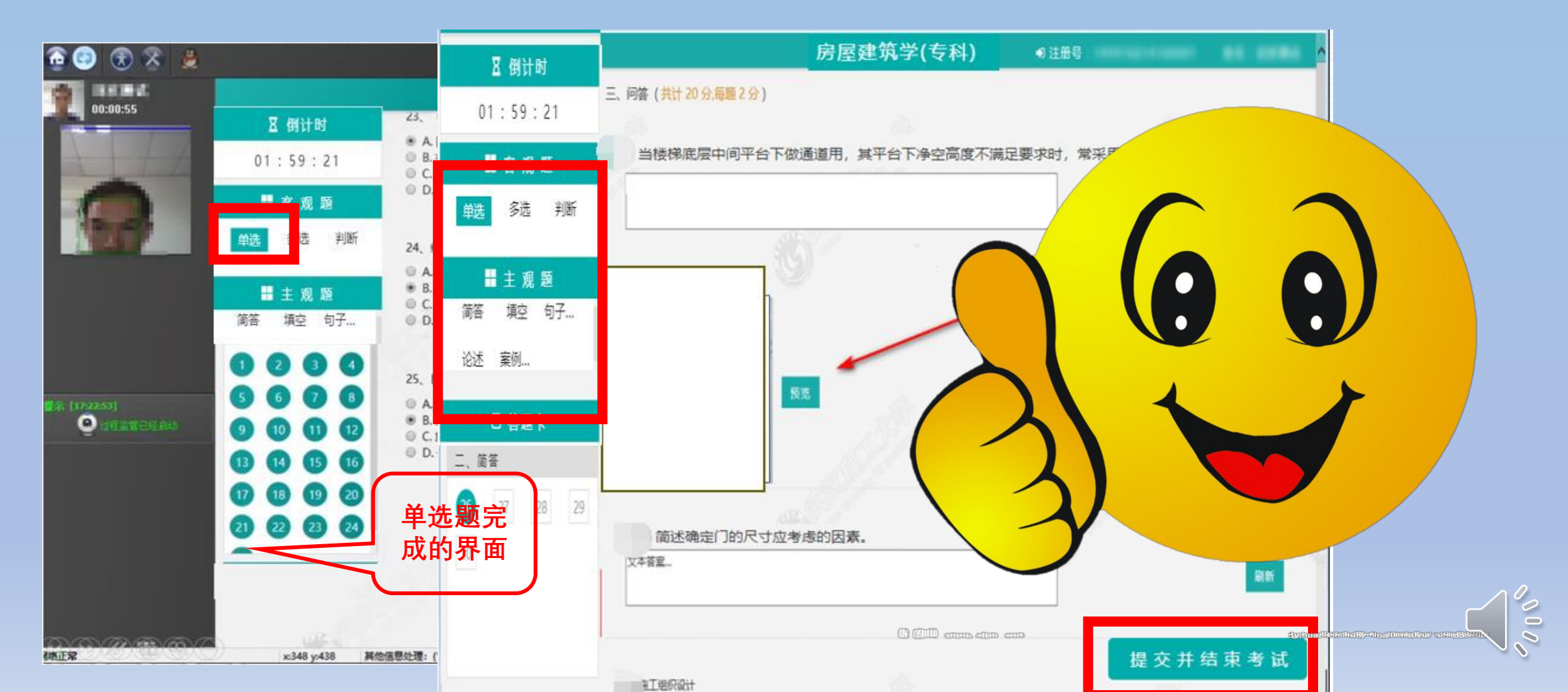